Mettre à jour Zone Alarm

Chaque année, Zone Alarm nous gratifie d'une mise à jour dite « majeure ». Loin de douter de son bien-fondé, il nous faut tout de même observer qu'il s'agit aussi d'une belle occasion pour vanter les mérites de la version payante, et acces soirement faire la part belle aux sponsors... à nous de faire preuve de vigilance !

Nous sommes avertis de la disponibilité de cette mise à jour par une fenêtre intempestive :

| Rol     | Z ZoneAlarm Service Agent                                                                                                    | inte  |
|---------|----------------------------------------------------------------------------------------------------|-------|
| 000     | VOUS N'ÊTES PAS PROTÉGÉ : Vous utilisez une ancienne<br>version du pare-feu gratuit de ZoneAlarm qui n'est plus prise<br>en charge. Mettez votre logiciel à jour pour être protégé des<br>nouvelles menaces. Cliquez sur OK pour télécharger votre<br>MISE À JOUR GRATUITE maintenant. | olDor |
| O COPO  |                                                                                                    | m     |
| _       | Mettre à jour                                                                                                    |       |
|         | O Plus tard : Jour(s)                                                                                                    | 100   |
| o GgPol | ОК                                                                                                    | Merez |

La méthode employée par Check Point possède un petit quelque chose d'agressif et demande un esprit bien rationnel. L'impossibilité de cliquer sur la croix de fermeture de la fenêtre pourra même en agacer quelques-uns... Éthiquement parlant, ça ne fait pas « propre » !

- s'il l'on a bien compris de quoi il en retourne, il suffit de cliquer sur le bouton OK
- dans tous les autres cas, on coche le bouton radio Plus tard, avant de cliquer sur le bouton OK.

## LE TÉLÉCHARGEMENT

Nous savons que cette mise à jour sera à faire. Tôt ou tard, nous l'accepterons donc !

Le clic sur le bouton OK provoque l'ouverture du navigateur sur une page vierge. Une petite boîte de dialogue suit rapidement et nous invite à télécharger le fichier zaSetupWeb\_101\_065\_000.exe

| Ouverture de zaSetupWeb_10     | 01_065_000.exe         |      | X   |
|--------------------------------|------------------------|------|-----|
| Vous avez choisi d'ouvrir      |                        |      |     |
| zaSetupWeb_101_065             | _000.exe               |      |     |
| qui est un fichier de typ      | e:Binary File (4,8 Mo) |      |     |
| à partir de : http://dowr      | nload.zonealarm.com    |      |     |
| Voulez-vous enregistrer ce fic | hier ?                 |      |     |
|                                | Enregistrer le fichier | Annu | ler |
|                                |                        | -    |     |

- cliquer sur le bouton Enregistrer le fichier et laisser l'opération se dérouler

NB : il est possible de récupérer cette archive dans n'importe quelle crèmerie de bonne réputation, ou bien directement sur le site de l'éditeur, <u>http://www.zonealarm.fr</u>

Dans des conditions standards de fonctionnement, l'archive se trouve stockée dans le dossier Téléchargements, aisément repérable grâce à l'Explorateur Windows :

- refermer le navigateur et la boîte Téléchargements
- ouvrir l'Explorateur à l'aide de la combinaison Win+E
- faire glisser l'archive sur le Bureau

## INSTALLER LA MISE À JOUR

Le synoptique suivant décrit chaque étape de la procédure d'installation. Les consignes y sont indicatives et ne présentent évidemment aucun caractère obligatoire.

NB : on suppose l'archive nécessaire à l'installation déjà téléchargée et placée sur le Bureau !

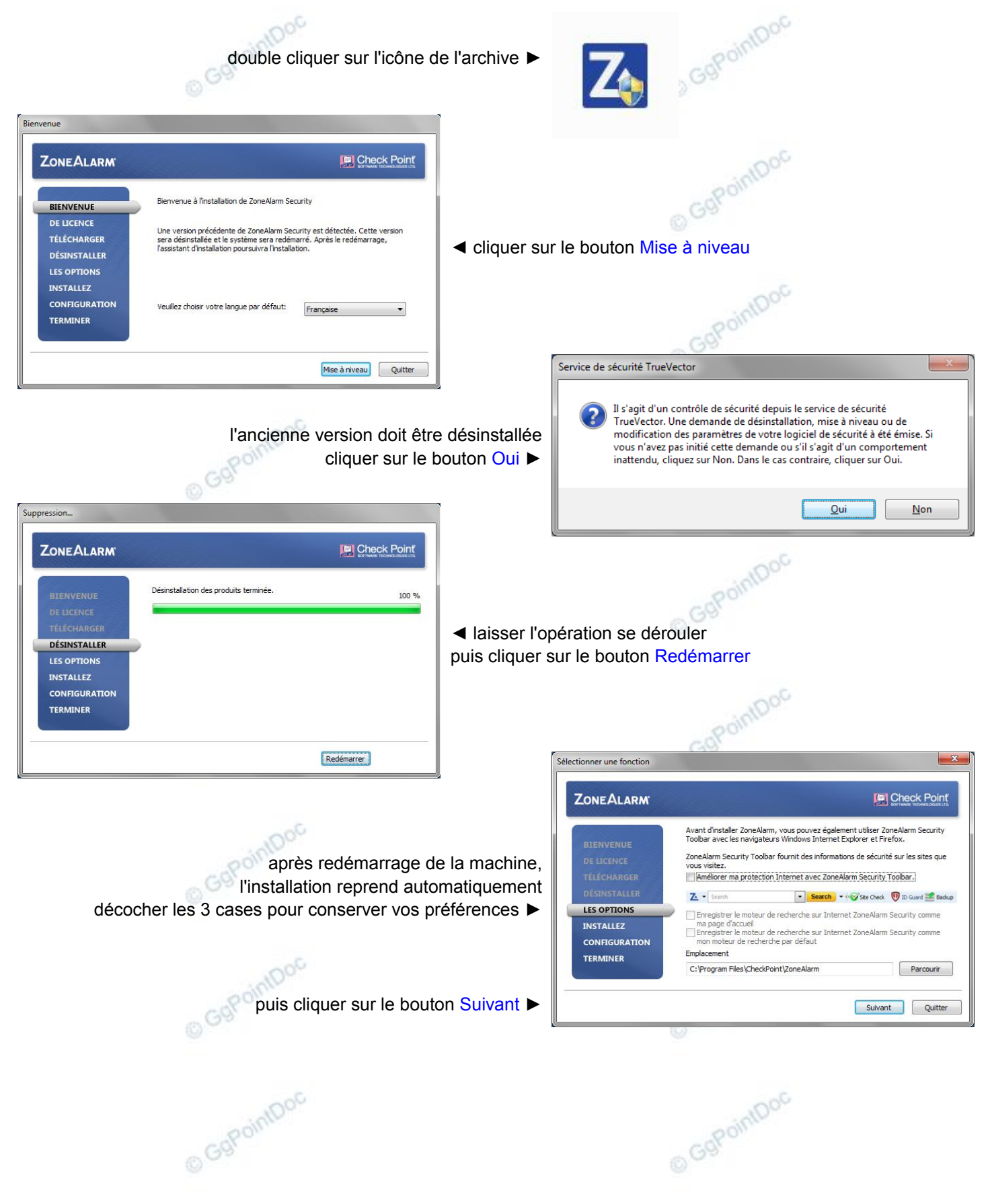

© GgPointDoc 2008 - 2012

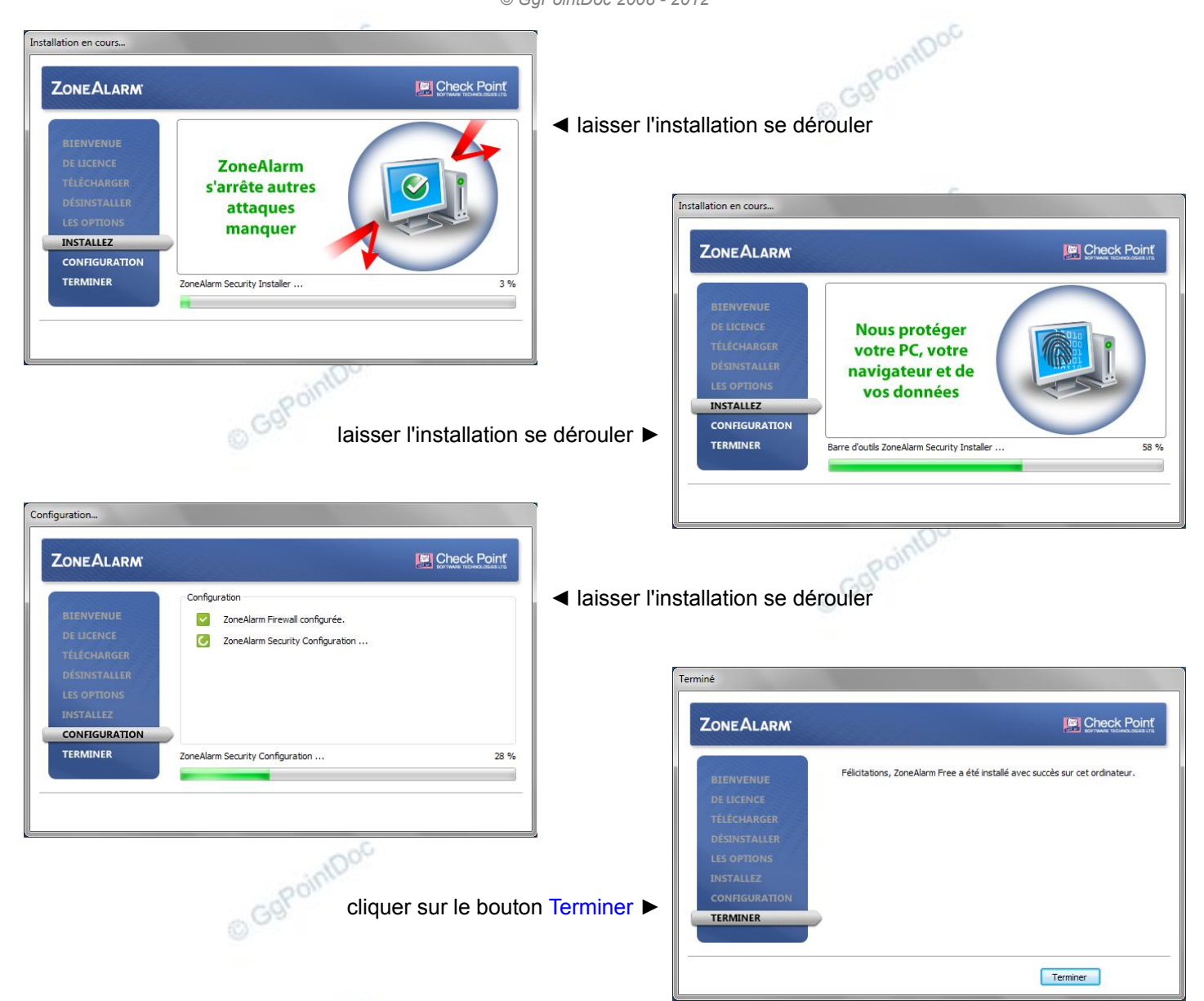

L'installation de la mise à jour est maintenant terminée. Il n'y a même pas besoin de redémarrer l'ordinateur !

| Z ZoneAlarm                                         |                                                                 |                                                                                |  |  |  |
|-----------------------------------------------------|-----------------------------------------------------------------|--------------------------------------------------------------------------------|--|--|--|
| ZoneAlarm<br>Free Firewall                          |                                                                 |                                                                                |  |  |  |
| VOTRE ORDINATEUR EST<br>SÉCURISÉ                    |                                                                 | nalyse Mise à jour Optimisation Outils Aide                                    |  |  |  |
| ORDINATEUR<br>Protégé                               | INTERNET<br>Protégé                                             | Dentité et<br>Données<br>Protégé                                               |  |  |  |
| Votre ordinateur est protégé<br>contre les pirates. | Votre navigation sur le web est<br>protégée contre le phishing. | Votre identité et vos données<br>sont à protéger contre le vol et la<br>perte. |  |  |  |
|                                                     |                                                                 |                                                                                |  |  |  |
| Check Point Mettez à niveau maintenant              |                                                                 |                                                                                |  |  |  |

- refermer l'interface de Zone Alarm en cliquant sur son bouton système de fermeture, en haut et à droite de la fenêtre.